■1-3-22 個人以外の得意先情報を削除する

個人以外の得意先マスタの削除を行います。

【ポイント】

得意先に売上計上が行われている場合は得意先マスタの削除はできません。売上の削除を行ってから得意先マスタの削除を行って下さい。

1. 「マスタ設定」メニューをクリックし ます。

| 🛄 介護販売                                                | <b>業務タスク</b> |
|-------------------------------------------------------|--------------|
| 🧰 介護住政                                                |              |
| 🔁 販売                                                  | レンタル契約書未発行   |
|                                                       | 引上書未発行       |
| - <u>-</u>                                            | 契約未完了確認      |
|                                                       | 引上未完了確認      |
|                                                       |              |
| マスタ設定                                                 | デモ貸出中        |
|                                                       |              |
| <ul> <li>マスタ設定</li> <li>環境制定</li> <li>システム</li> </ul> | デモ貸出中        |

2.

メニューが展開されますので、「得 意先マスタ」メニューを選択しま す。

| トップページ   | マスタ設定          |
|----------|----------------|
| » 業務メニュー | マスタメンテナンス      |
| » Vixla- | 01. 得意先マスタ     |
| »x⊐⊐-    |                |
| נאפעט 🗖  | 03. 被保険者マスタ    |
| 📄 介護販売   | 04. 商品マスタ      |
|          | 05. レンタル商品マスタ  |
|          | 06.保険者マスタ      |
| □ 販売     | 07. 介護保険事業者マスタ |
| □ 請求     | 08. メーカーマスタ    |
| ☐ ±1/    | 09. 得章先入余情報    |

З.

得意先マスタメンテナンスの画面 が表示されます。

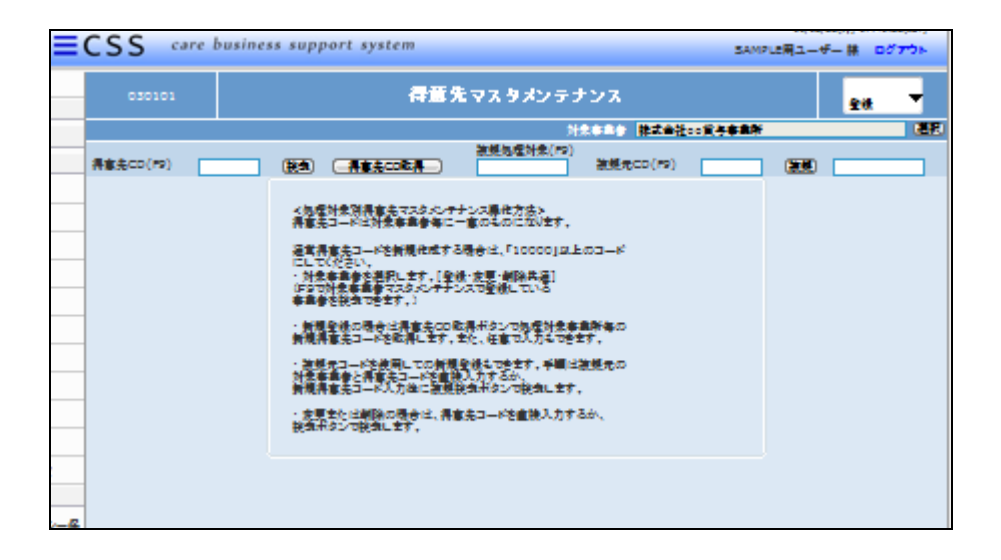

## 4.

「検索」をクリックします。

| 030101    |   |                          | 得意                                   | 「先マスタメ                  |
|-----------|---|--------------------------|--------------------------------------|-------------------------|
|           |   |                          |                                      |                         |
| 得意先CD(F9) | _ | 検索                       | 得意先CD取得                              | 複製処理対<br>               |
|           |   | <処理対≨<br>得意先コ            | ▶<br>象別得意先マスタメン<br>−ドは対象事業者毎         | ッテナンス操作方法<br>こー意のものにない  |
|           |   | 通常得意<br>にしてくだ            | 先コードを新規作成す<br>さい。                    | する場合は、「100              |
|           |   | ・対象争:<br>(F9で対象<br>事業者を) | 乗者を選択します。」<br>象事業者マスタメンテ<br>検索できます。) | ≧舔・変更・削除共:<br>テンスで登録してい |
|           |   | . ##±19 200              | 绿小根本(十)4春生へ)                         | ロ町が具まったのの理              |

5.

検索画面が表示されます。削除を 行う得意先を選択します。

| キーワード |           | 検索する <u>1件中1</u> ~ | 1 件表示、1/ |
|-------|-----------|--------------------|----------|
| 得意先CD | 得意先名      | 介護保険適用区分           | が名       |
| 10014 | 株式会社ABC販売 | 未設定                | エービーシーノ  |
|       |           | 閉じる                |          |

## 6.

得意先コードが表示されます。

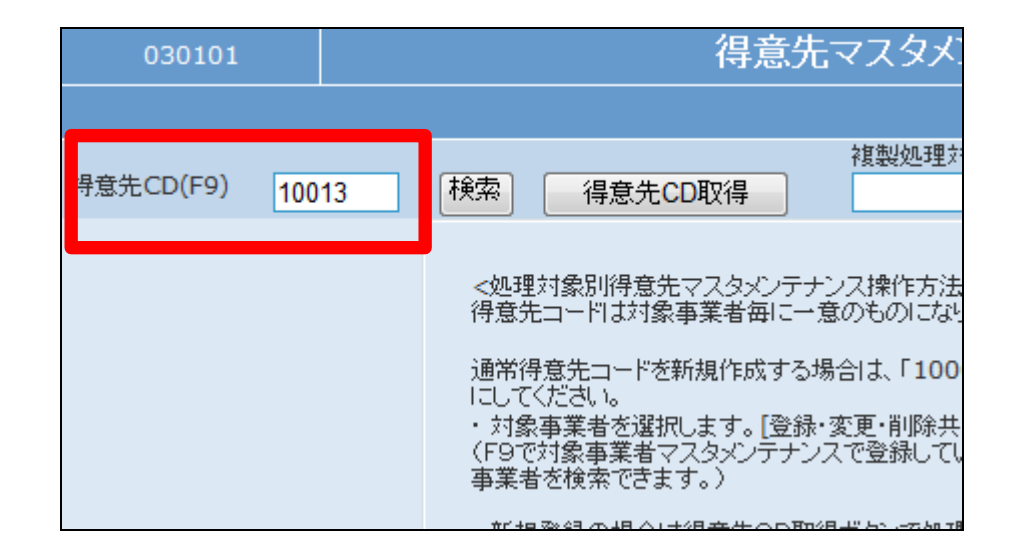

## 7.

作業区分は「削除」を選択します。

|                                   | 11/12/05(月) 21:25:15(JST) |
|-----------------------------------|---------------------------|
| support system                    |                           |
| (タメンテナンス                          | 変更 ▼                      |
| 対象事業者 <mark>株式会社○○貸</mark> 4      | 与事業所 登録 選び                |
| 製処理対象(F9)<br>複製元CD(F9)            | 複製                        |
| 離方法><br>のになります。<br>、「10000」以上のコード |                           |

## 8.

「次の画面へ」をクリックします。

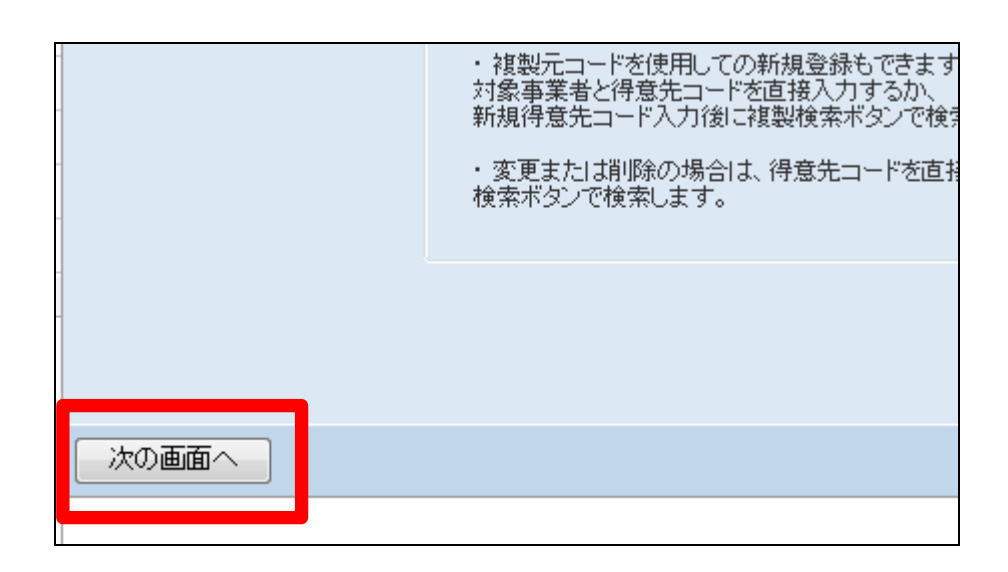

9.

得意先情報の削除画面が表示さ れます。

|            |              |             | 複製処理対 |
|------------|--------------|-------------|-------|
| 得意先CD(F9)  | 10014 様      | 索(得意先CD取得)  |       |
| ※得意先基本情報   | <b>入金銀行情</b> | 報           |       |
| 対象事業者      | 株式会社○○貸与     | 事業所         |       |
| 無効         |              |             |       |
| ※得意先種別(F9) | 06           | 企業          |       |
| ※担当者(F9)   | 001          | 東京 次郎       |       |
| <得意先情報>    |              |             |       |
| ※名称        | 株式会社ABC版     | 売           |       |
| ※加名称       | エービーシーハンハイ   |             |       |
| ※郵便番号(F9)  | 1000000      | 「〒→住所」(住所→〒 |       |

10.

変更内容を確認して削除する場合 は「削除する」をクリックします。

削除を中止する場合は「戻る」をク リックします。

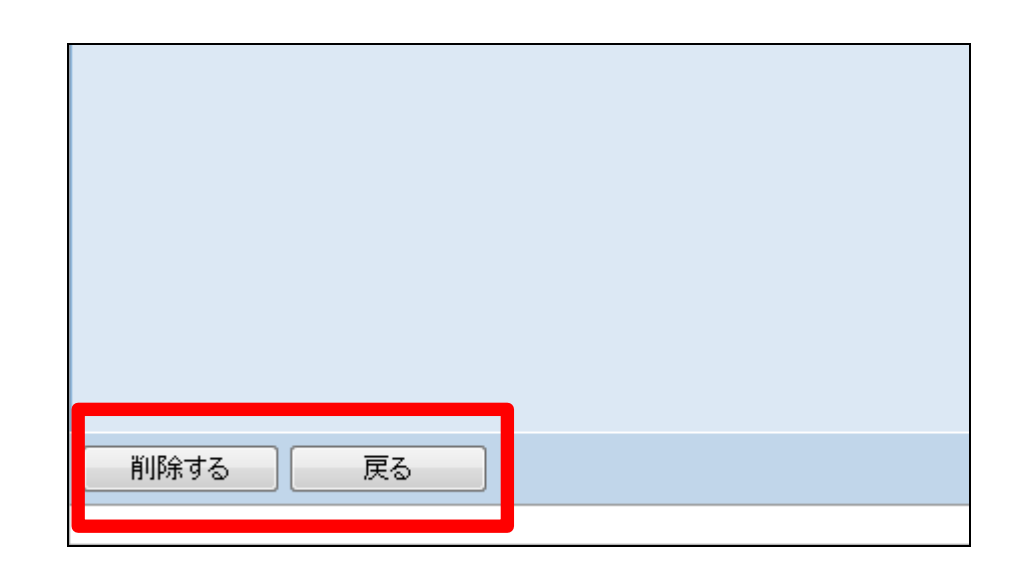

11.

得意先マスタの削除が行われまし た。

| CSS | care business support system | デモンスト |
|-----|------------------------------|-------|
|     | 得意先マスタメンテナンス                 |       |
|     | 株式会社∘∘貸与事業所<br>得意先CD:10102   |       |
|     | 削除が終了しました。                   |       |
|     |                              |       |
|     |                              |       |

12.

得意先に売上計上が行われてい る場合はこのようなメッセージが表 示され、得意先マスタの削除はで きません。

エラーメッセージ

「この得意先コードで売上データが 存在するため、得意先情報を削除 できません」

「戻る」ボタンをクリックして削除を 中止します。

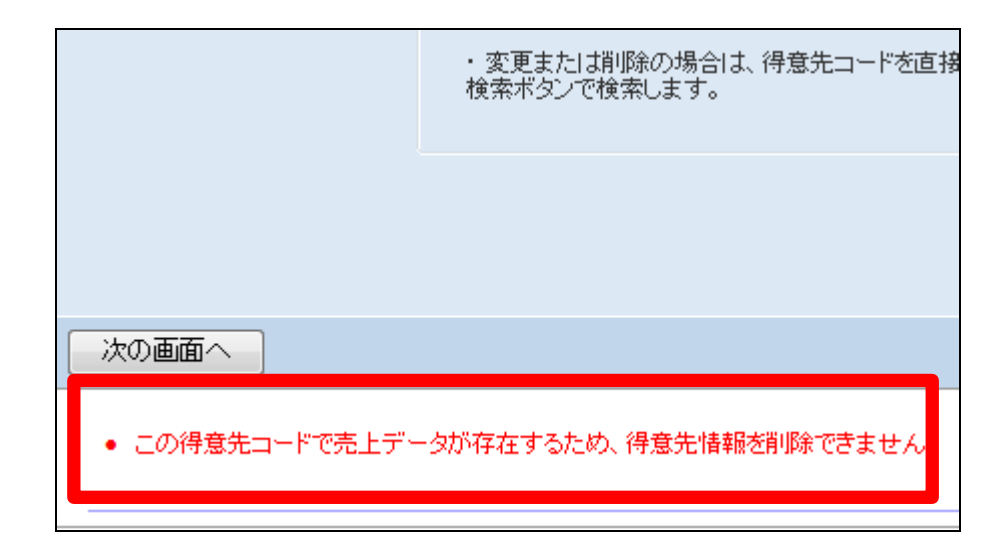